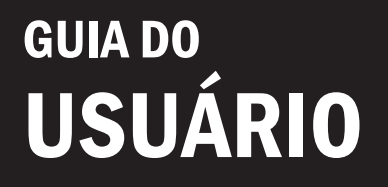

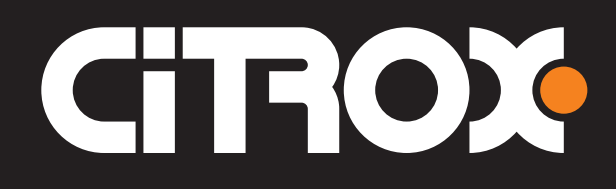

### Controladora Biométrica Independente Versão 2

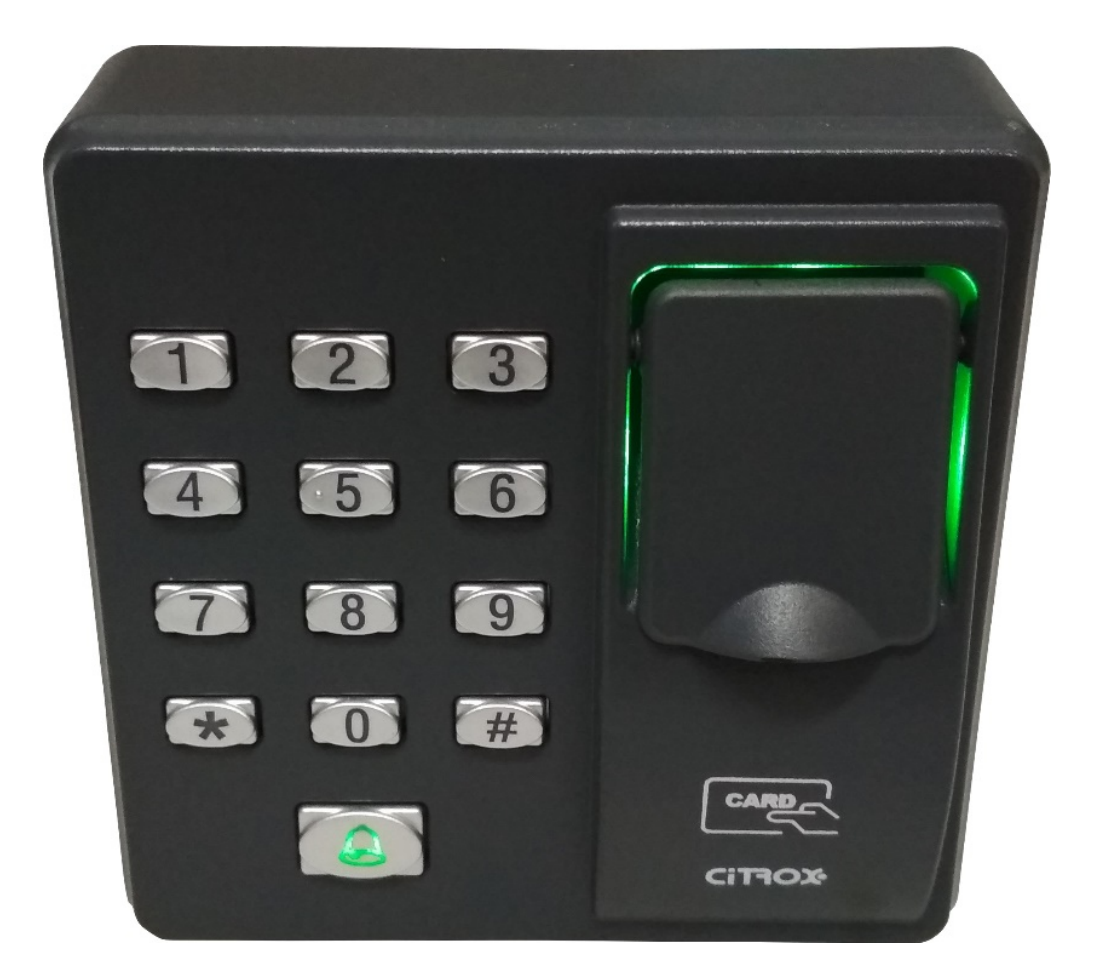

#### REV03 IMAGEM ILUSTRATIVA

WWW.CITROX.COM.BR

#### f CITROXCFTV 🛛 🛅 CANALCITROX

## GUIA DO USUÁRIO

# CIROX

### Garantia do Produto

A CITROX assegura a este aparelho a garantia contratual de 1(um) ano, nas seguintes condições:

1) A garantia é valida pelo período de 1 (um) ano, iniciando a partir da data da emissão da Nota Fiscal de compra do produto, e cobre quaisquer defeito de fabricação, ou de peças e componentes que apresentam defeitos de fabricação ou de peças. Reparos não terão custos ao consumidor;

2)O conserto e reajuste dos equipamentos só poderão ser realizados pela Assistência Técnica da CITROX;

3) O conserto do aparelho não prolongará o prazo de garantia estabelecidos neste termo de garantia;

4) A garantia não se estenderá aos acessórios como cabos, kit de parafusos, suportes de fixação, fontes, drivers de CD e DVD, etc.;

5)Despesas de embalagem, transporte e reinstalação do produto ficam exclusivamente por conta do cliente;

6) O equipamento deverá ser enviado diretamente a Empresa responsável pela venda representante da fabricante, através do endereço constante da Nota Fiscal de Compra, devidamente acondicionado evitando-se assim, a perda da garantia.

A garantia do produto será cancelada se ocorrer qualquer uma das seguintes condições:

1) Vencimento do prazo da garantia;

2) Defeitos causados por agentes da natureza, como descargas atmosféricas, inundações, incêndios, etc.;

3) Defeitos causados por quedas, pancadas ou qualquer outro acidente de ordem física;

4) Por violação do equipamento ou tentativa de conserto por pessoal não autorizado.

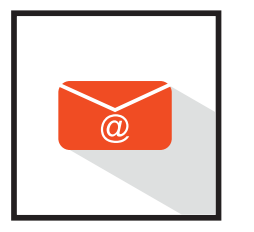

www.citrox.com.br (Chat on-line) - 35 3471 9820 suporte@citrox.com.br

## GUIA DO USUÁRIO

# CIROX

### 1. Instalação e montagem

- 1.1 Remova o parafuso na parte inferior do equipamento;
- 1.2 Retire a tampa traseira;
- 1.3 Coloque a tampa traseira na parede e faça as marcações dos furos;
- 1.4 Faça os furos e coloque as buchas para melhor fixação;
- 1.5 Fixe a tampa traseira na parede;
- 1.6 Fixe o equipamento na tampa traseira;
- 1.7. Coloque o parafuso na parte inferior do equipamento;

### 2 Funções

- 2.1 O equipamento posui relé de saída NA (normalmente aberto) e NF (normalmente fechado);
- 2.2 Permite dupla autenticação (verifique item 6.2);
- 2.3 Cadastra 10 digitais por usuário;

### 3. Esquema de ligação

|              | 1 - Vermelho | +12V - Alimentação  |
|--------------|--------------|---------------------|
|              | 2 - Preto    | GND - Alimentação   |
| ■ 2<br>■ 3   | 3 - Cinza    | BOT - Botoeira      |
|              | 4 - Preto    | BOT - Botoeira      |
| ■ 4<br>■ 5   | 5 - Branco   | Não usado           |
| ■ 6          | 6 - Azul     | NA - Normal aberto  |
| ■ 7<br>■ 0   | 7 - Vermelho | COM - Comum         |
| ■ 8<br>■ 9   | 8 - Amarelo  | NF - Normal fechado |
| ■ 10         | 9 - Laranja  | -AL - Alarme        |
| ■ 11<br>■ 12 | 10 - Verde   | +AL - Alarme        |
|              | 11 - Roxo    | BELL - Campainha    |
|              | 12 - Marrom  | BELL - Campainha    |
|              |              |                     |

# CIROX

Aviso:

Alimentação: 12 VDC - 500mA, 50mA (modo de espera).

Em algumas fechaduras e necessário utilizar o diodo Fr107 em paralelo com a alimentação da fechadura para evitar que a autoindutância afete o equipamento.

Saída de 12 VDC para alarme.

#### 4. Instruções

Luzes representativas: verde significa sucesso, vermelho significa falha.

Tons: bip longo significa sucesso, bip curto duas vezes significa falha, bip curto quatro vezes significa ação errada.

Aviso: certifique-se de pressionar [#] para confirmar, [\*] para sair.

#### 5. Gerenciamento de usuários

5.1 Operações de administração:

Para a segurança, a digital de administrador é necessária para configurar o equipamento

- 5.1.1 Registre a impressão digital do administrador:
  - \* Pressione [\*] + [#];
  - \* Digite [1234] + [#];
  - \* Registre a impressão digital 3 vezes (luz verde acesa e um bip longo);
  - \* Pressione [\*] para sair (luz verde acesa e um bip longo);
- 5.1.2 Modificar a impressão digital do administrador:
  - \* Pressione [\*] + [#];
  - \* Leia a impressão digital do administrador;
  - \* Pressione [8] (luz verde acesa e um bip longo);
  - \* Leia a nova impressão digital 3 vezes;
  - \* pressione [\*] para sair (luz verde acesa e um bip longo);
- 5.1.3 Perdeu a impressão digital do administrador:
  - \* Ligue o equipamento com o alarme tamper pressionado até escutar o primeiro bip;
  - \* Aguarde 30 segundos até o segundo bip;
  - \* Pressione 3 vezes o alarme tamper, até soar um bip longo;

# CIROX

#### 5.2 Adicionar / Editar um usuário:

Cada Usuário pode registrar 10 impressões digitais e 1 cartão no máximo.

- \* Pressione [\*] + [#];
- \* Leia a impressão digital do administrador;
- \* Pressione [#];
- \* Digite o código de usuário (<=5 dígitos) novo / existente [#];
- \* Leia a impressão digital do usuário 3 vezes (luz verde ligada e m bip longo); Pressione [#], continue adicionando novos usuários ou pressione [\*] para sair (luz verde acesa e um bip longo).

#### Aviso Prévio:

a. Novo usuário deve colocar o código de usuário ainda não utilizado. em caso de uso código existente o usuário com este código será editado.

b. após a primeira impressão digital registrada, as outras impressões digitais do mesmo usuário podem ser adicionadas.

\* A luz ficará ligada com um toque curto 4 vezes, então a luz verde será ativada. continue registrando sem sair até 10 impressões digitais.

c. Se houver uma ação incorreta ou repetir a ocorrência de registros de impressão / cartões o equipamento irá retornar uma mensagem de erro (item 4).

5.3 Registro de senhas para abrir a porta

O equipamento suporta no máximo 8 grupos de senhas para liberação da porta. Cada senha corresponde a um grupo.

- \* Pressione [\*] + [#];
- \* Leia a impressão digital do administrador;
- \* Pressione [3];
- \* Digite o numero do grupo (1 8);
- \* Coloque 4 dígitos de senha + [#] (repita duas vezes);
- \* Pressione [\*] para sair;

#### Aviso:

a. Quando as senha de algum grupo for alterado para 0000, esse grupo estará desativado.

b. Quando um grupo for alterado com sucesso, você pode inserir o próximo grupo e modificar diretamente.

# CIROX

5.4 Autenticação de usuário:

Ao Ligar o equipamento ele já estará no modo de autenticação.

- \* Digite a senha + [#], leia a impressão digital ou leia o cartão;
- \* Emitirá um bip longo e o relé será acionado;

#### Aviso:

Quando usar senha, a porta pode ser aberta por qualquer senha igual a um dos 8 grupos. Por padrão os 8 grupos de senha estão vazios, sendo necessário efetuar a alteração através do tópico 4.3 desse manual.

- 5.5 Eliminar usuários:
- 5.1.1 Excluir um único usuário.
  - \* Pressione [\*] + [#];
  - \* Leia a impressão digital do administrador;
  - \* Pressione [2];
  - \* Digite o número do usuário + [#], impressão digital ou aproxime o cartão;
  - \* pressione [\*] para sair;
- 5.1.2 Excluir todos os usuários.
  - \* Pressione [\*] + [#];
  - \* Leia a impressão digital do administrador;
  - \* Pressione [9] + [#];
  - Pressione [\*] pata sair;

### 6 Gerenciamento de configuração:

- 6.1 Configure a duração de desbloqueio (padrão 6 segundos):
  - \* Pressione [\*] + [#];
  - \* Leia a impressão digital do administrador;
  - \* Pressione [4];
  - \* Duração do desbloqueio (1s a 10s);
  - \* Pressione [\*] para sair;

#### Aviso:

Caso coloque uma duração maior do que 10 segundos o equipamento irá rejeitar.

# CIROX

- 6.2 Configurar o modo de autenticação (digital / senha / cartão)
  - \* Pressione [\*] + [#];
  - \* Leia a impressão digital do administrador;
  - \* Pressione [5];
  - \* Digite o valor referente ao valor do modo de autenticação desejado conforme a tabela abaixo [#];
  - \* Pressione [\*] para sair;

| Modo de autenticação               |   |  |  |
|------------------------------------|---|--|--|
| Somente senha                      | 1 |  |  |
| Somente cartão                     | 2 |  |  |
| Somente impressão digital          | 3 |  |  |
| Impressão digital, senha ou cartão | 4 |  |  |
| Cartão e senha                     | 5 |  |  |
| Impressão digital e senha          | 6 |  |  |

6.3 Configuração de alarme tamper (padrão de fabrica ligado) Somente quando esta função está ativada, a máquina pode ser alarmada durante a adulteração.

- \* Pressione [\*] + [#];
- \* Leia a impressão digital do administrador;
- \* Pressione [7];
- \* Configure o alarme de adulteração (0: ligado, 1: desligado) + [#];
- \* Pressione [\*] para sair;